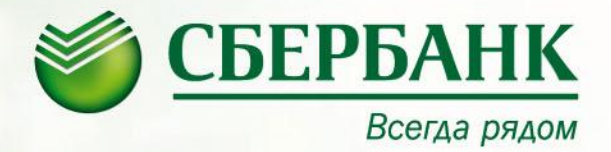

# Оплата счетов ООО «Газпром межрегионгаз Волгоград» услугой «Автоплатеж ЖКХ»

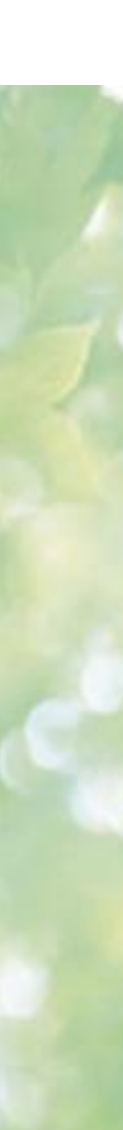

## Содержание

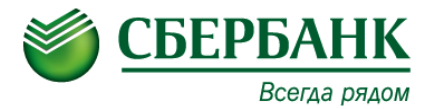

| Способы подключения услуги                                                          | - 3 |
|-------------------------------------------------------------------------------------|-----|
| Необходимые условия для оформления<br>услуги «Автоплатеж ЖКХ» через Сбербанк ОнЛ@йн | - 4 |
| Вход в личный кабинет                                                               | - 5 |
| Выбор получателя для оплаты счета                                                   | - 6 |
| Оформление автоплатежа ЖКХ                                                          | - 7 |
| Краткое описание действий для оформления услуги<br>«Автоплатеж ЖКХ»                 | - 8 |
| Получение консультационной помощи                                                   | - 9 |

## СБЕРБАНК Способ подключения услуги Всегда рядом ДВА СПОСОБА ПОДКЛЮЧЕНИЯ УСЛУГИ КЛИЕНТОМ 2 Через В отделениях Сбербанк Сбербанка ОнЛ@йн СБЕРБАНК онл@йн

#### Необходимые условия для оформления услуги «Автоплатеж ЖКХ» через Сбербанк ОнЛ@йн

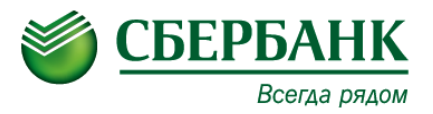

Для оформления услуги «Автоплатеж ЖКХ» необходимо наличие подключенного интернетсервиса Сбербанк ОнЛ@йн.

Для подключения интернет-сервиса Сбербанк ОнЛ@йн\* необходимо:

- ✓ являться клиентом держателем международной банковской карты, эмитированной ОАО "Сбербанк России"
- ✓ подключить услугу «Мобильный банк» или получить список одноразовых паролей в терминале или банкомате\*\*
- ✓ получить постоянный логин и пароль пользователя в банкомате или терминале

Для перехода в Сбербанк ОнЛ@йн достаточно зайти на сайт ОАО "Сбербанк России" www.sberbank.ru с любого компьютера или мобильного устройства и нажать на яркооранжевую кнопку «Сбербанк ОнЛ@йн»

≫ СБЕРБАНК ОНЛ@ЙН

\*С лимитами по операциям в Сбербанк ОнЛ@йн можно ознакомиться на сайте www.sberbank.ru

\*\*По одноразовым паролям, полученным через банкомат или терминал (на чеке), можно подтвердить операцию на сумму до 3000 руб.

#### Вход в личный кабинет

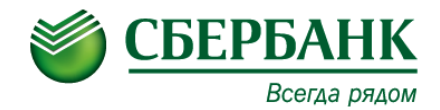

📀 помощь 🔺 sberbank.ru

#### +7 (495) 500 5550 8 (800) 555 5550 Сбербанк ОнЛ@йн

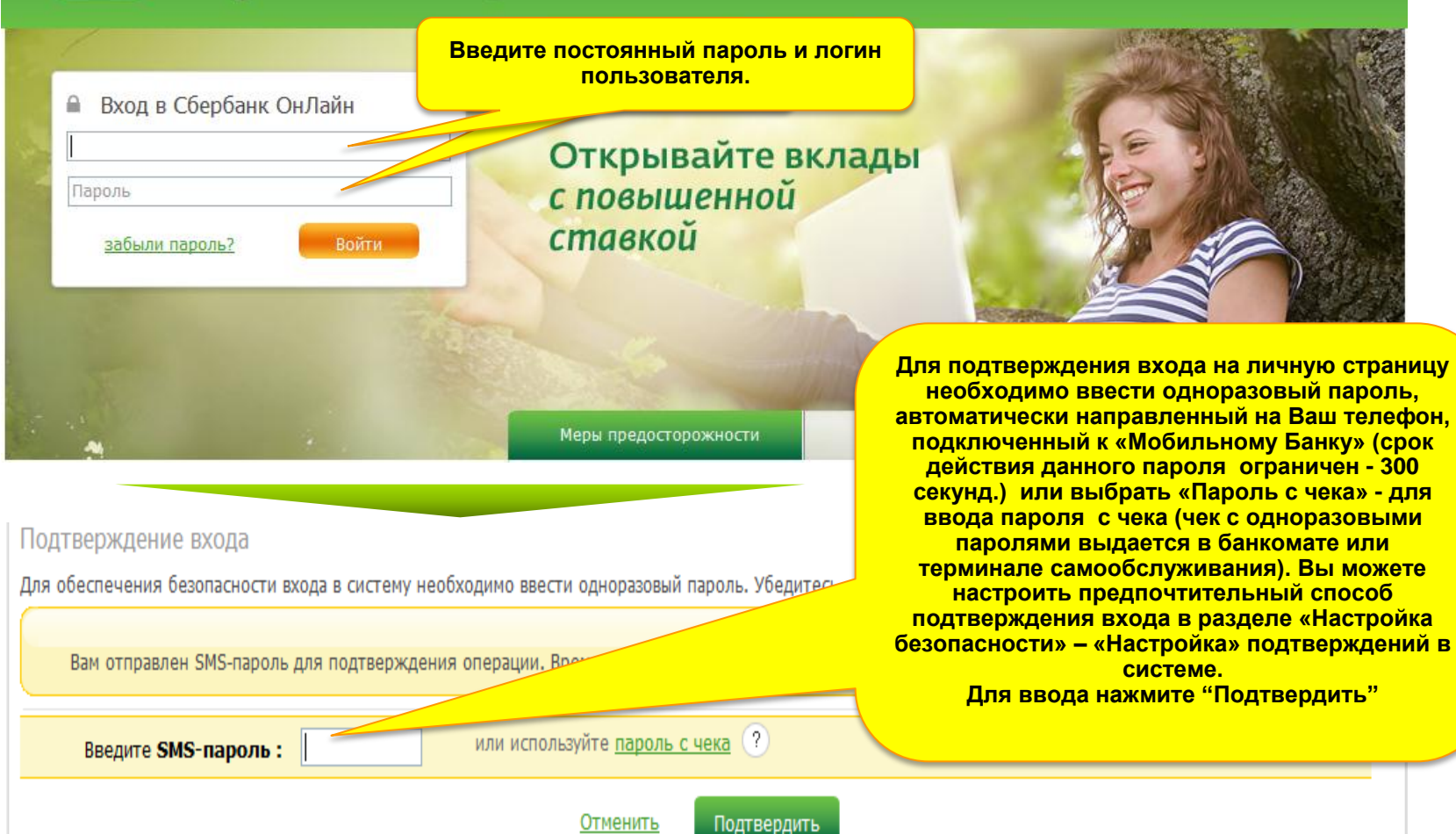

#### Выбор получателя для оплаты счета

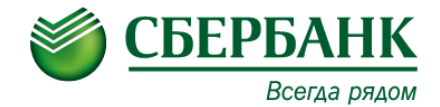

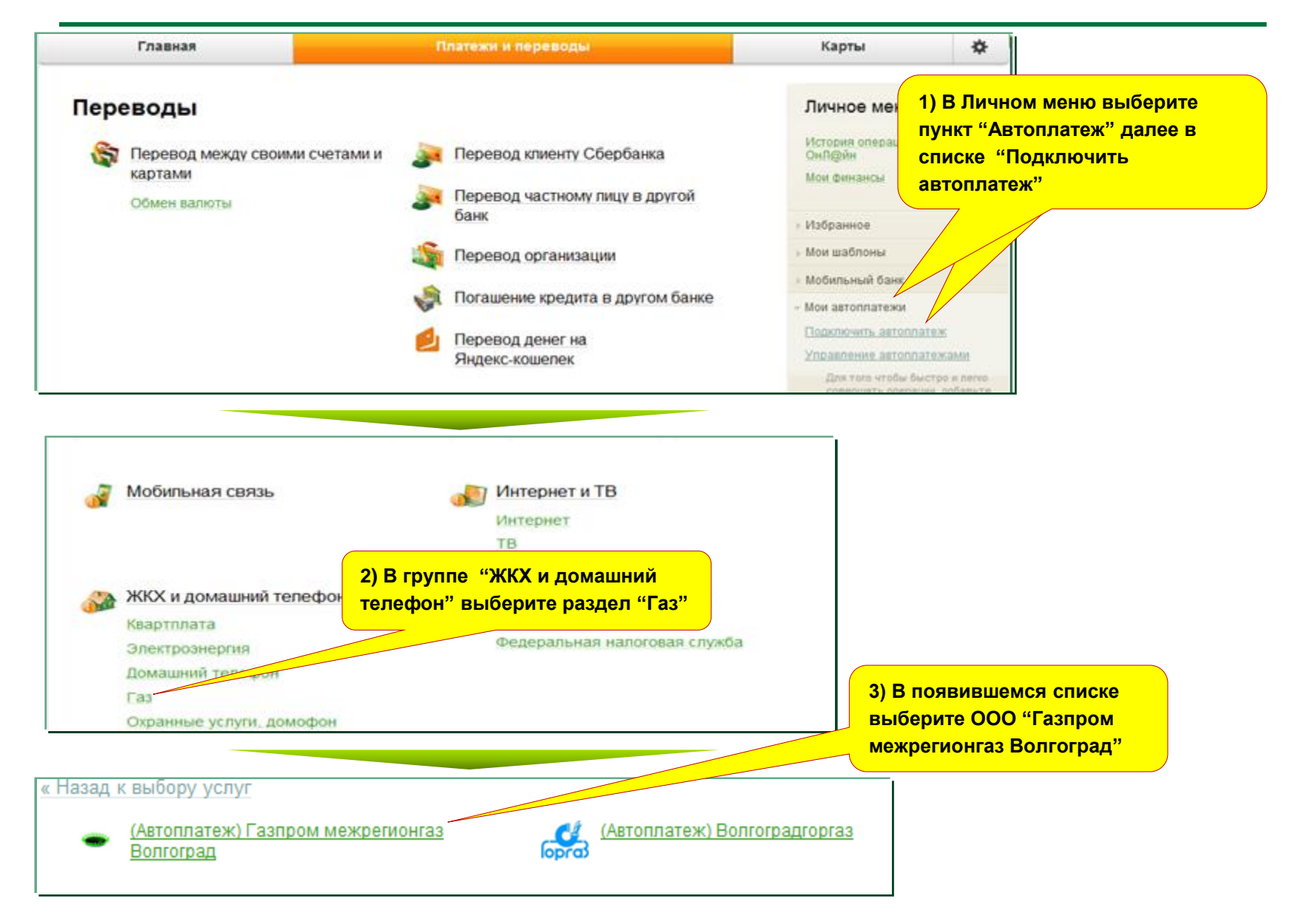

### Оформление автоплатежа ЖКХ

при

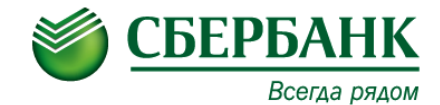

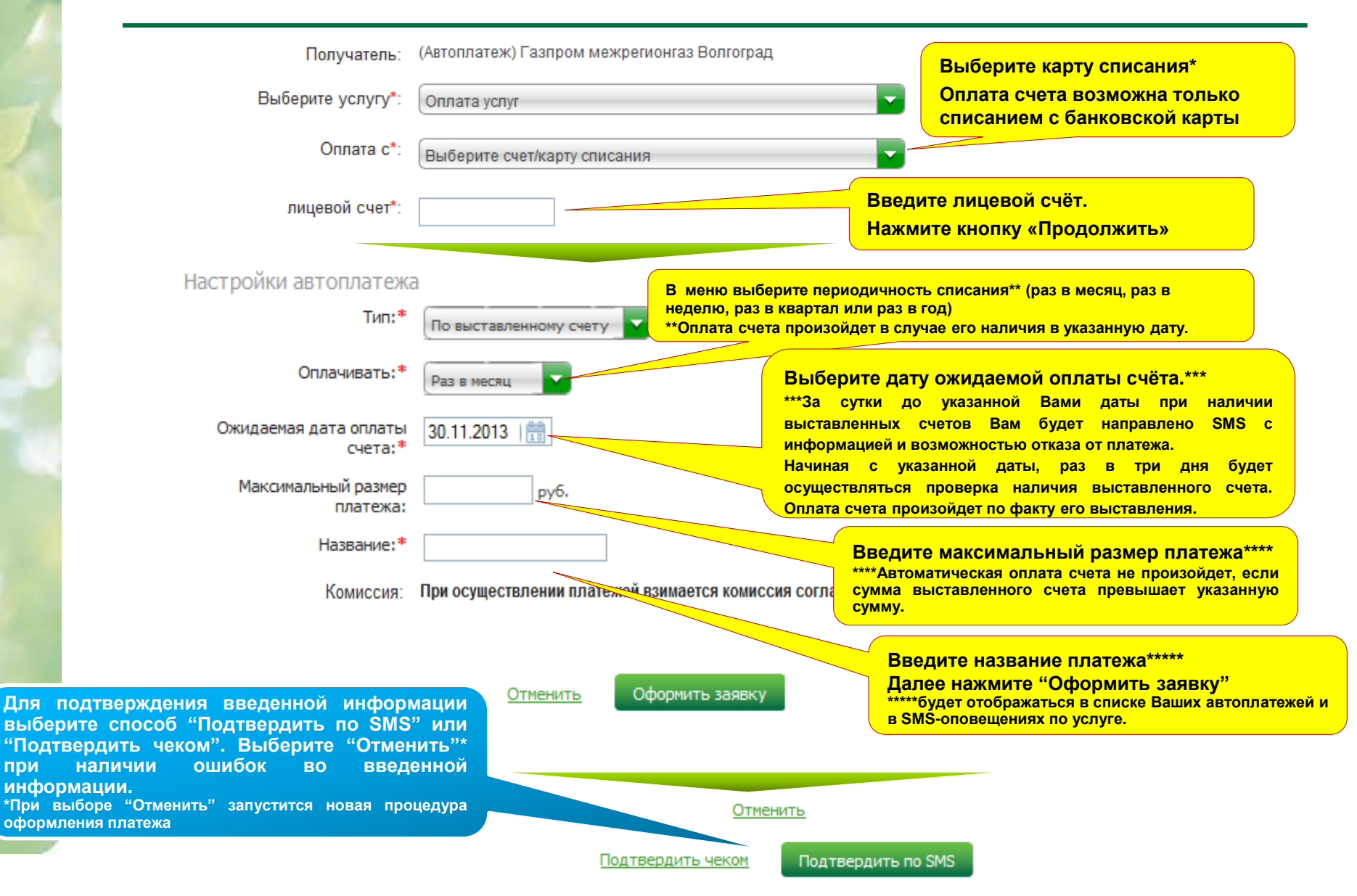

#### Краткое описание действий для оформления услуги «Автоплатеж ЖКХ»

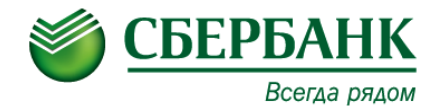

1. На сайте sberbank.ru выберите Сбербанк ОнЛ@йн

2. Введите логин и пароль с чека, подтвердите вход одноразовым паролем, полученным по SMS или чеку.

3. В «Личном меню» выберите пункт "Автоплатеж", далее в ниспадающем списке - "Подключить автоплатеж".

4. Выберите группу «ЖКХ И ДОМАШНИЙ ТЕЛЕФОН», далее – раздел «Газ».

5. Выберите поставщика услуг ООО «Газпром межрегионгаз Волгоград» (Автоплатеж).

6. В поле «Оплата с» выберите карту для списания и нажмите «Продолжить».

7. Введите лицевой счет абонента в ООО «Газпром межрегионгаз Волгоград», указанный на квитанции и нажмите «Продолжить».

8. Проверьте ФИО, адрес абонента (при несовпадении проверьте правильность заполненного лицевого счёта (пункт 7), нажмите «Продолжить».

9. В меню выберите периодичность списания\* (раз в месяц, раз в неделю, раз в квартал или раз в год).

10. Выберите дату ожидаемой оплаты счёта в поле "Ожидаемая дата оплаты счёта".

11. Заполните поля: «Максимальный размер платежа» и «Название», далее нажмите «Оформить заявку».

12. Подтвердите заявку одноразовым паролем, полученным по SMS или по чеку\*.

\*По одноразовым паролям, полученным через банкомат или терминал (на чеке), можно подтвердить операцию на сумму до 3000 руб.

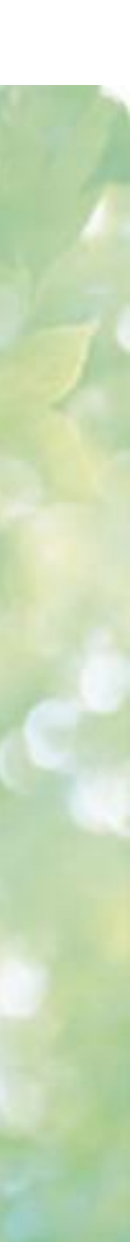

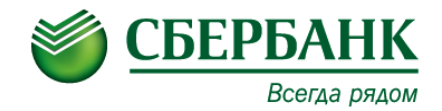

По возникающим вопросам, Вы сможете получить информацию у консультантов банковских продуктов в офисах Сбербанка. По вопросам перечисления денежных средств обращайтесь в Контактный центр Сбербанка 8 800 555 55 50 (круглосуточно, звонки по России – бесплатно)

Генеральная лицензия Банка России на осуществление банковских операций №1481 от 08.08.2012 ОАО «Сбербанк России», Москва, Вавилова 19, ОГРН 1027700132195